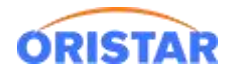

# 中鑫汇科-POS 客户端安装及配置手册

注意事项:请您将客户端安装在 WIN7 及以上版本操作系统中,不能在 XP 系统安装,否则会造成专资巡检无法通过情况。

### 一、前台展示

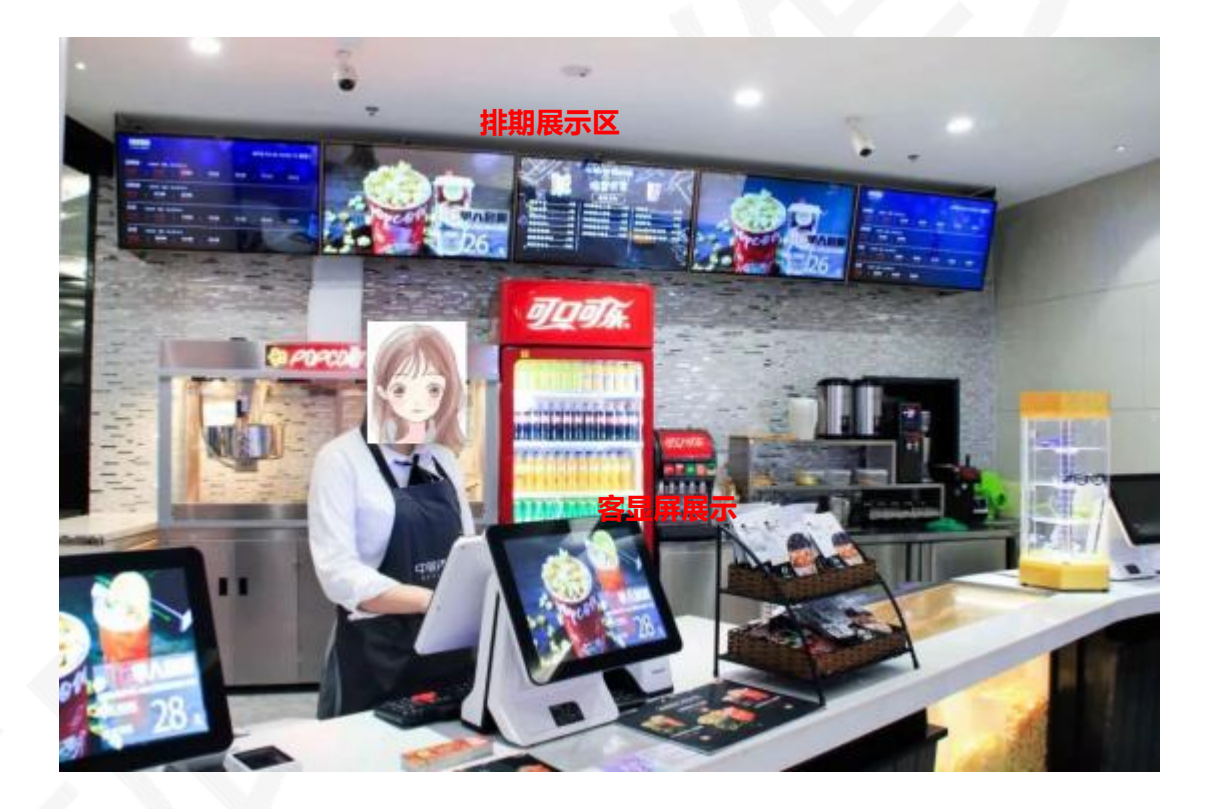

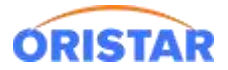

## 二、客户端软件下载

浏览器输入网站:

https://ib.95ib.com/online/upload/xzzx/kehuduan/setup-v3.1.19-20191

<u>101.exe</u>

或者通过下图智能客服下载

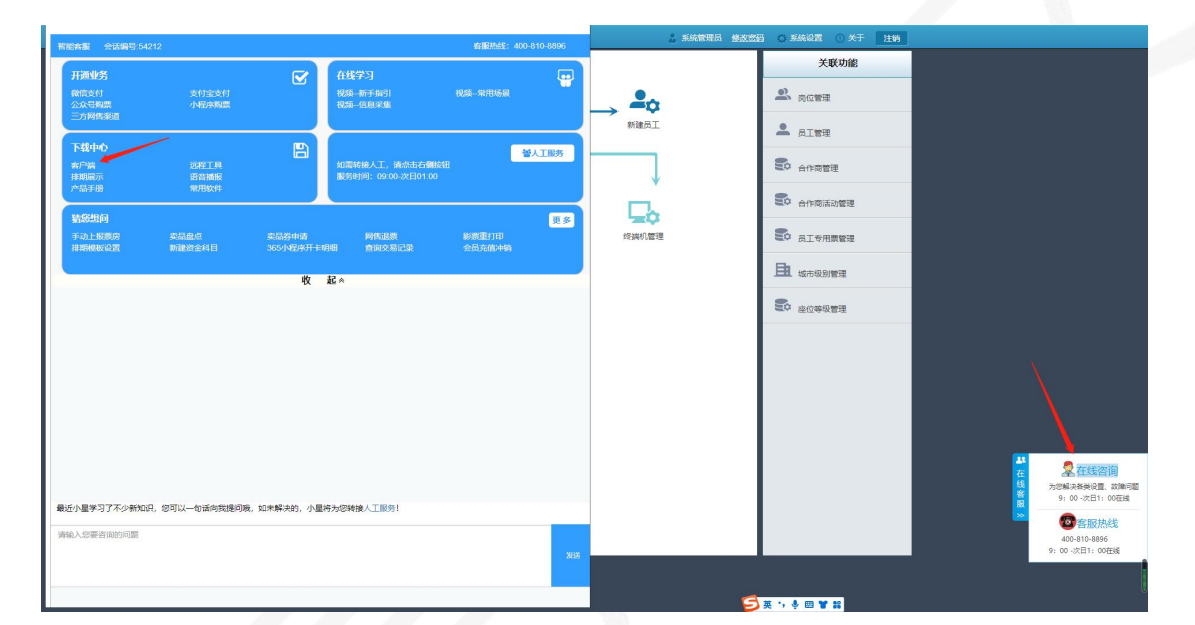

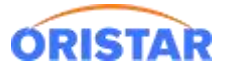

| 智能客服     | 会话编号:54212                          | 客服热线:400-810-8896<br> |
|----------|-------------------------------------|-----------------------|
| 下载中盘中盘   | <b>中小客户端</b><br>汇科票务客户端<br>汇科取票机客户端 | 返回首页                  |
| 2022-05- | 13 16:44:52                         |                       |
| 欢迎您      | ·使用在线服务,请问有什么可以帮您?                  |                       |
|          |                                     |                       |
|          |                                     |                       |
|          |                                     |                       |
|          |                                     |                       |
|          |                                     |                       |
|          |                                     |                       |
|          |                                     |                       |
|          |                                     |                       |
|          |                                     |                       |
| 最近小星学    | ≠习了不少新知识,您可以一句话向我提问哦,如未             | 解决的,小星将为您转接人工服务!      |
| 请输入您要    | 要咨询的问题                              | 发送                    |
|          |                                     |                       |
|          |                                     |                       |

三、客户端安装

双击下载好的客户端, 在初始界面选择"全部"进行安装。

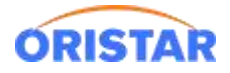

| 打开 | 新建文件夹                           |               |
|----|---------------------------------|---------------|
|    | 名称                              | 修改日期          |
|    | <b>授</b> setup-v3.1.19-20191101 | 2021/1/7 11:2 |

#### 默认下一步即可安装完成。

| 30 安装 - 中鑫汇科票务管理系统v3.1.19                                                   |          |
|-----------------------------------------------------------------------------|----------|
| <b>选择组件</b><br>您准备安装哪些组件?                                                   |          |
| 送择您需要安装的组件;清除您不需要的组件。单击"下一步"<br>全部<br>↓ ↓ ↓ ↓ ↓ ↓ ↓ ↓ ↓ ↓ ↓ ↓ ↓ ↓ ↓ ↓ ↓ ↓ ↓ | 继续。<br>▼ |
|                                                                             | ₩> 取消    |

## 四、客户端配置

打开客户端,选择配置管理,填写票务服务器 IP 地址(根据各影城的 IP 地址填写)

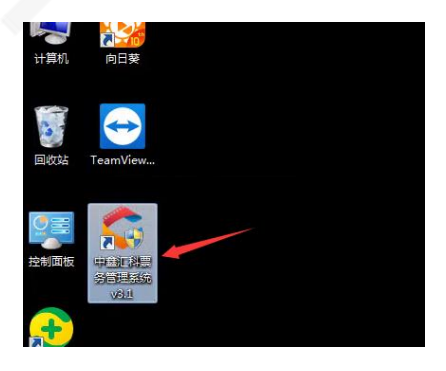

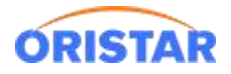

| 🗲 中鑫汇科票务                                          | 管理系统v3                                                                    |                                |                                        | - × |
|---------------------------------------------------|---------------------------------------------------------------------------|--------------------------------|----------------------------------------|-----|
| 新版入口                                              |                                                                           |                                |                                        |     |
| 零售终端                                              | 「「「「」」「「」」」                                                               |                                | vr <b>⊗</b><br>■ 山<br>营销中心             |     |
|                                                   | 置管理                                                                       | <u>(4)</u>                     | 备份管理                                   |     |
| 🧲 中鑫汇科票务管                                         | 理系统v3 - 配置管理                                                              |                                | _                                      | – × |
| 中鑫汇科票务管<br>许可证编码:                                 | 管理系统v3 - 配置管理<br>51cc733f-145e-43bb-                                      | 8b7b-ee302                     | 46c89ad                                | - × |
| 中鑫汇科票务管<br>许可证编码:<br>票务服务器:                       | 計理系统v3 - 配置管理<br>51cc733f-145e-43bb-<br>192.168.102.174                   | 8b7b-ee302<br>- 端口             | 46c89ad<br>: 10468                     | - × |
| 中鑫汇科票务管<br>许可证编码:<br>票务服务器:<br>备份服务器:             | 理系统v3 - 配置管理<br>51cc733f-145e-43bb-<br>192.168.102.174                    | 8b7b-ee302<br>▼ 端口<br>端口       | 46c89ad<br>: 10468<br>: 8080           | - × |
| 中鑫汇科票务管<br>许可证编码:<br>票务服务器:<br>备份服务器:<br>营销中心服务器: | 理系统v3 - 配置管理<br>51cc733f-145e-43bb-<br>192.168.102.174<br>192.168.102.174 | 8b7b-ee302<br>• 端口<br>端口<br>端口 | 46c89ad<br>: 10468<br>: 8080<br>: 8081 | - × |

至此客户端安装完成,进入配置阶段。

### 五、配置外设

1. 登陆零售终端, 首次登陆提示"终端注册失败, 请检查影院证书-导入证书" 需通过"管理

平台"->"我的影院设置",下载影院证书,导入后可正常登陆终端。

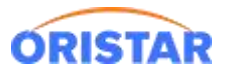

#### 中鑫汇科-POS客户端安装及配置手册-20220325

| 影院设置      |           |          |                    |
|-----------|-----------|----------|--------------------|
| 影院基础信息 设计 | 置影厅       |          |                    |
| 影院编码:     | I         | 绑定Usbkey |                    |
| 影院名称:     | 测试景尔完26   |          | 联系人手机: 1           |
| 内部管理编号:   | 1026      |          | 联系人固话:             |
| 开业时间:     |           |          | 影院邮编:              |
| 公司名称:     |           |          | 影院传真:              |
| 所属院线:     |           |          | 影院邮箱:              |
| 影院联系人:    | 1         |          | 所属城市: 北京市 > 北京市区 > |
| 状态:       | ○ 营业 ④ 测试 |          | 影院地址: 1            |
| 影院介绍:     |           |          |                    |
| 所属组织:     | 总部        |          |                    |
|           |           |          |                    |
|           |           |          |                    |
|           |           |          |                    |
|           |           |          |                    |
|           |           |          |                    |
| -         |           |          | 确定 下载影院证书 取消       |

2. 零售终端-> 右下角倒三角标记, "系统设置"进入外设配置界面

|   | <1-m |      |      |      |      |      |    |        |      |               |
|---|------|------|------|------|------|------|----|--------|------|---------------|
|   |      |      |      |      |      |      |    | 电影票:0张 |      |               |
|   |      |      |      |      |      |      |    |        |      |               |
|   | 扩展功能 |      |      |      |      |      |    |        |      |               |
|   | 广电通知 | 系统设置 | 修改密码 | 重打印  | 开钱箱  | 抽钞登记 | 锁机 | 销售排名   | 备餐登记 | 2/+-i+16<br>1 |
| Ċ | 卖品   | 票券销售 | 取货   | 会员充值 | 会员服务 | 验票   | 退货 | 补登票    | 备餐明细 | ~             |

3. "影票打印机", "小票打印机", "票券打印机" "标签打印机", "备餐打印机"5

项按实际 POS 机安装的打印机及驱动名称进行下拉选择;

| 系统设置   |                                                     |                                                                                                |                     |                                                            |            |   |
|--------|-----------------------------------------------------|------------------------------------------------------------------------------------------------|---------------------|------------------------------------------------------------|------------|---|
| 影票打印机: | pdf                                                 | ~                                                                                              |                     | 票券打印机:                                                     | pdf        | ~ |
| 小票打印机: | pdf                                                 | ~                                                                                              |                     | 标签打印机:                                                     | pdf        | ~ |
| 读卡器:   | 德卡_Z9                                               | ~                                                                                              |                     | 备餐打印机:                                                     | pdf        | ~ |
| 钱箱接口:  | pdf                                                 | ~                                                                                              |                     | 密码键盘:                                                      | 标准键盘       | ~ |
| 是      | 影票打印机偏移坐标:<br>终端售卖商品范围:<br>否启用虚拟键盘输入:<br>卖卖品是否直接出库: | X     0     @素     Y       ○     影票     ○     2       ○     是     ○     2       ○     直接出库 (不) | 0<br>小卖<br>5<br>打印取 | <ul><li>◆素</li><li>● 全部</li><li>送凭证)</li><li>○ :</li></ul> | 不出库(打印取货凭证 | ) |
|        | 是否勾选备餐:                                             | ◎ 是   ○ 召                                                                                      | 5                   |                                                            |            |   |

读卡器:下拉选择辰星支持的读卡器型号,如不在下拉选项内为不支持型号。常见型号有"峰华

S8", "明华 R330"; 另需注意:此读卡器选择针对 IC 读卡器, ID 或磁条读卡器可任选一项 密码键盘:下拉选择支持的密码键盘类型;

| 读卡器:   | 峰华_S8             | × | 密码键盘:            | 标准键盘     | V |
|--------|-------------------|---|------------------|----------|---|
|        | 请选择               |   | III H J WEITTE . | 小小山、定山   |   |
| 我相接口:  | 峰华_S8             |   |                  | 请选择      |   |
| 组行上支付⊽ | 峰华_E7             |   |                  | 峰化 F7    |   |
|        | 德卡_Z9             |   | -                |          |   |
|        | 德卡_QM8            |   |                  | 德卡_29    |   |
|        | 德卡_QM8_OSK        |   | _                | 辰明 CM511 |   |
| 토      | 方卡_SF2            |   | γ                |          |   |
|        | 方卡_SF2C           |   | रभग              | 辰明_CM512 |   |
|        | 明华_R330           |   | 0                | 标准键盘     |   |
|        | 德生F3RF            |   |                  |          | - |
| 是召     | 德生F3RF+长城GWI-60BR |   | 20 全部            |          |   |
| 佳云     | 星乔读卡器             |   | <b>不</b>         |          |   |

钱箱接口:如有接钱箱,默认设置 com3 银行卡支付对接银联 POS 机类型:不对接 (较少场景使用) POS 机客显类型:无客显 (较少场景使用) 影票打印机偏移坐标:默认值,不修改 终端售卖商品范围:影票,小卖,全部

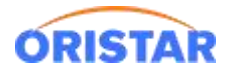

是否启用虚拟键盘输入:是 否

售卖卖品是否直接出库:默认直接出库,如选择不出库,需另做取货处理否则售卖商品不扣减

库存。

4. 确认后,测试各服务场景调用外设是否正常。

### 六. 常见 FAQ

Q1: 点击登录提示"服务连接失败,请确认网络连接是否正常及服务器地址配置是否正确"

| 提示      |             |                        |       |
|---------|-------------|------------------------|-------|
| 服务连接失败, | 青确认网络连接是否正常 | 及服务 <mark>器地址配置</mark> | 是否正确! |
|         |             |                        |       |

A1:

1. 检查自己 IP 地址, 打开电脑开始菜单-->在输入框输入 "cmd" -->打开 cmd 程序

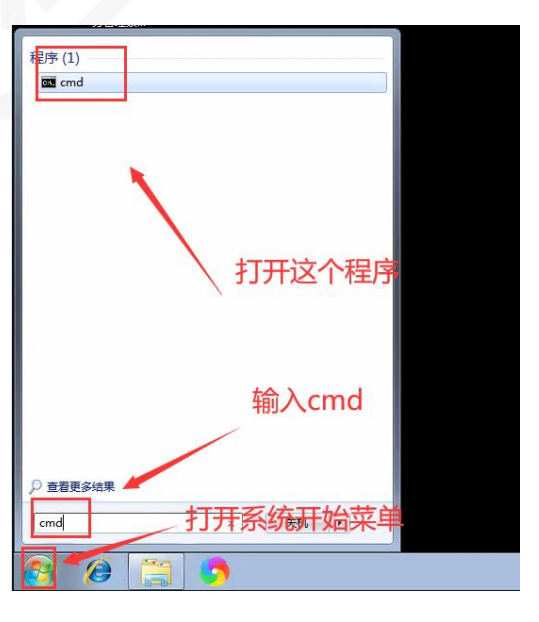

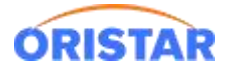

2. 输入 ipconfig 查看本机 ip 地址,确认 ip 地址是否与服务器为同一个网段

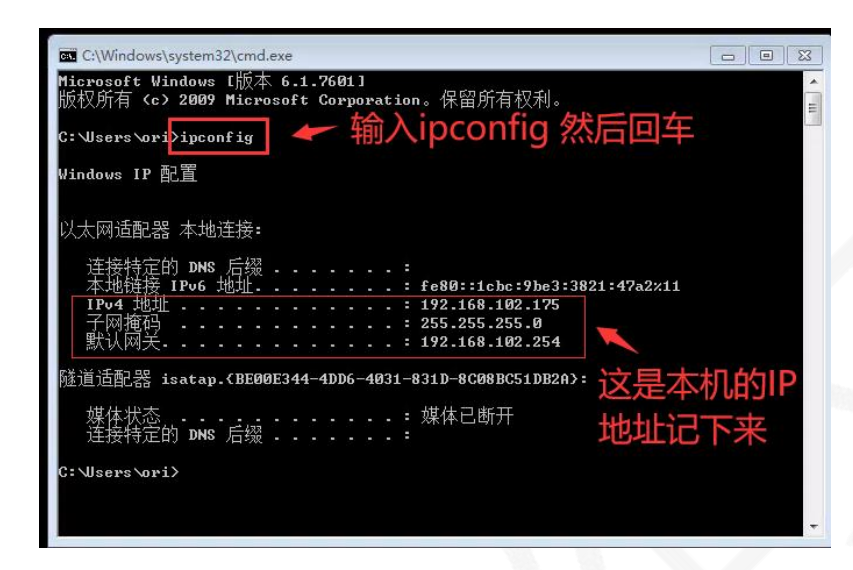

3. 如不同网段, 需手动设置固定 IP 地址 和双 IP; 电脑桌面->打开网络连接设置->本地连

|                     | 打开网络连接                                                                                                    |
|---------------------|----------------------------------------------------------------------------------------------------|
|                     | 縦測教管<br>打开网络和共享中心<br>CH ■ 2 → 2 ● 1 □ 2021/17                                                                  |
| 🛛 🖳 😫 🕨 控制面板 🕨 网    | 路和 Internet 🕨 网络和共豪中心 🗸 🗸 🦘                                                                                    |
| 控制面板主页              | 查看基本网络信息并设置连接                                                                                                  |
| 更改适配器设置<br>更改高级共享设置 | ●         ●         重着弗盤映射           ORI-PC         网络 2         Internet           (此计算机)         ●         ● |
|                     | 查看活动网络                                                                                                    |
|                     | 网络 2         访问类型:         Internet           工作网络         连接:         単本地连接                                   |
|                     |                                                                                                    |

接的按钮

属性->选中 ipv4 -> 属性

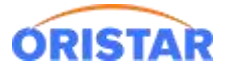

#### 中鑫汇科-POS客户端安装及配置手册-20220325

| - 本地连接状态                              | ■ 本地连接 属性                                                |
|---------------------------------------|----------------------------------------------------------|
| 常规                                    | 网络                                                       |
| · · · · · · · · · · · · · · · · · · · |                                                          |
| IPv4 连接: Inte                         | rnet 🔮 Realtek RTL8139C+ Fast Ethernet NIC               |
| IPv6 连接: 无 Internet 访问                | 权限 配置 (0)                                                |
| 操体状态: 日本                              | 启用<br>此连接使用下列项目 (0):                                     |
| 速度: 100.0                             | 4.25<br>Mbps ▼ ■Microsoft 网络客户端                          |
| 详细信息 (2)                              | ✓ ■Microsoft 网络的文件和打印机共享 ✓ A Interpret 地议版本 6 (TCP/IP:6) |
|                                       | ☑ → Internet 协议版本 4 (TCP/IPv4)                           |
| 活动                                    | ▲ 链路层拓扑发现映射器 I/O 驱动程序                                    |
| / 已发送 — 🔊 — 已                         | 接收                                                       |
|                                       | 安装 (M) 卸载 (U) 属性 (R)                                     |
| 字节: 🦻 4,113,706   1,376               |                                                          |
|                                       | 127/12。该协议走新队的13%网络防队,它提供在不同的相互连接的网络上的通讯。                |
|                                       | 先选中IPV4,点击属性                                             |
|                                       | (闭 C) - 确定 取消                                            |
|                                       |                                                          |

### 输入刚才查到的 IP 地址 和 DNS

| C:\Windows\system32\cmd.exe                                                        |                                                                                                    |
|------------------------------------------------------------------------------------|----------------------------------------------------------------------------------------------------|
| Microsoft Windows [版本 6.1.7601]<br>版权所有 <c> 2009 Microsoft Corporation。保留所有权利。</c> | Internet 协议版本 4 (TCP/IPv4) 属性                                                                                                    |
| C:\Users\ori>ipconfig<br>Windows IP                                                | 常规<br>如果网络支持此功能,则可以获取自动指派的 IP 设置。否则,<br>您需要从网络系统管理员处获得适当的 IP 设置。                                                                                                    |
| L                                                                                  | <ul> <li>● 自动获得 IP 地址 (0)</li> <li>● 使用下面的 IP 地址 (S):</li> <li>IP 地址 (I):</li> <li>子闷搐闷(II):</li> <li>野城网关 (D):</li> <li>192.168.102.175</li> <li>255.255.0</li> <li>192.168.102.254</li> </ul> |
| 媒体状态....................... 媒体已断开<br>连接特定的 DNS 后缀.......                           | 首选 DNS 服务器 (P):     114 . 114 . 114 . 114       备用 DNS 服务器 (A):     8 . 8 . 8 . 8                                                                                                    |
| C:\Users\ori>                                                                      | 退出時验证设置 (L)     高級 (M)            dns像图中那样输入。         取消                                                                                                    |

添加双 ip 地址, 点击高级, 点击添加

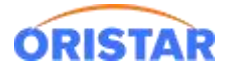

#### 中鑫汇科-POS客户端安装及配置手册-20220325

| Internet (小文成本 4 (TCP/IPv4) 進<br>常規<br>如果网络支持批功能,则可以获得<br>您需要从网络系统管理员处获得)                                       | 在 《 《 《 《 《 《 《 《 《 《 》 《 》 《 》 《 》 》 《 》 》 》 》 》 》 》 》 》 》 》 》 》 》 》 》 》 》 》 》 | 高級 TCP/IP 设置                                 |
|----------------------------------------------------------------------------------------------------|---------------------------------------------------------------------------------|----------------------------------------------|
| ● 自动获得 IP 地址(0)<br>- ● 使用下面的 IP 地址(S):                                                                          |                                                                                 | 点击添加                                         |
| IP 地址(I):                                                                                                    | 192 . 168 . 102 . 175                                                           | ·····································        |
| 子网摘码(U):                                                                                                    | 255 . 255 . 255 . 0                                                             | 默认网关 (7):                                    |
| 默认网关 (0):                                                                                                    | 192 .168 .102 .254                                                              | 网关 跃点数                                       |
| <ul> <li>自动获得 DNS 服务器地址 0</li> <li>使用下面的 DNS 服务器地址</li> <li>首选 DNS 服务器 (r):</li> <li>备用 DNS 服务器 (A):</li> </ul> | 8)<br>[02):<br>114 .114 .114 .114<br>8 . 8 . 8 . 8                              | □132.100.102.254 目初<br>添加 (如) [编辑 (T) 删除 (M) |
| □ 遇出增强证(E)<br><b>点击高级</b>                                                                                       | 高級(V)                                                                           | 接口驮点数 (0):                                   |

4. 输入票务服务器的网段,通常是 172.XX.XX.XX 子网掩码 255.255.255.0

最后添加->确定->确定。

| C:\Windows\system32\cmd.exe                                                        |                              |
|------------------------------------------------------------------------------------|------------------------------|
| Microsoft Windows [版本 6.1.7601]<br>版权所有 <c> 2009 Microsoft Corporation。保留所有权利。</c> |                              |
| C:\Users\ori>ipconfig                                                              | IP 设置 DNS WINS               |
| Windows IP 配置<br>输入票务                                                              |                              |
| 以太网适配器 本地连接:                                                                       | IP 地址 ①: 172 XX XX 175       |
| 注按特定的 DMS 后级:<br>本地链接 IPv6 地址                                                      | 子网嬪码(2): 255.255.0           |
| 默认网关                                                                               | <b>第</b> 届定是255.255.255.0    |
| 隧道道配器 isatap.(BE00E344-4DD6-4031-831D-8C08BC51DB2A):<br>                           | 192.168.102.254 自动<br>最后点击添加 |
| 操体认论 操体已断升<br>连接特定的 DNS 后缀                                                         | 添加 (0) [编辑 (T) 删除 (M)        |
| C:\Users\ori>                                                                      | ☑ 自动跃点 00<br>接口跃点数 00:       |
|                                                                                    |                              |
| 诊断并恢复网络问题,或xt得改度;<br>另请参阅                                                          | <sup>非接信言</sup>              |

5. 重新打开客户端测试登陆情况。